# ADSL ROUTER Quick Installation Guide

### Parts Names and functions

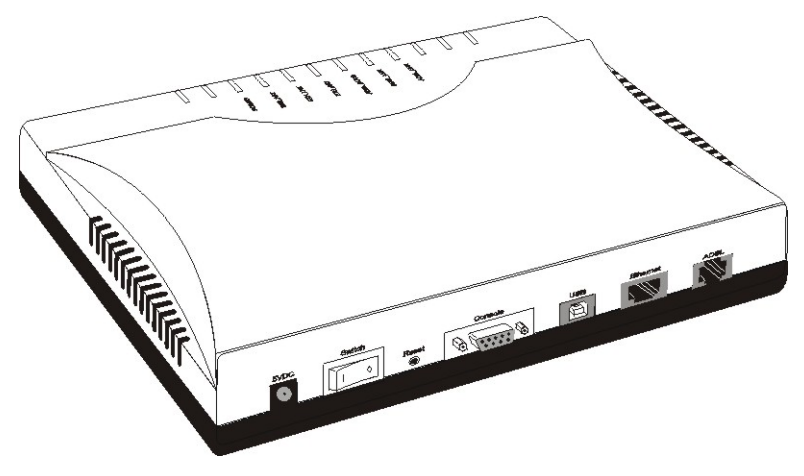

**Rear view of the ADSL ROUTER** 

#### **LED Indicator**

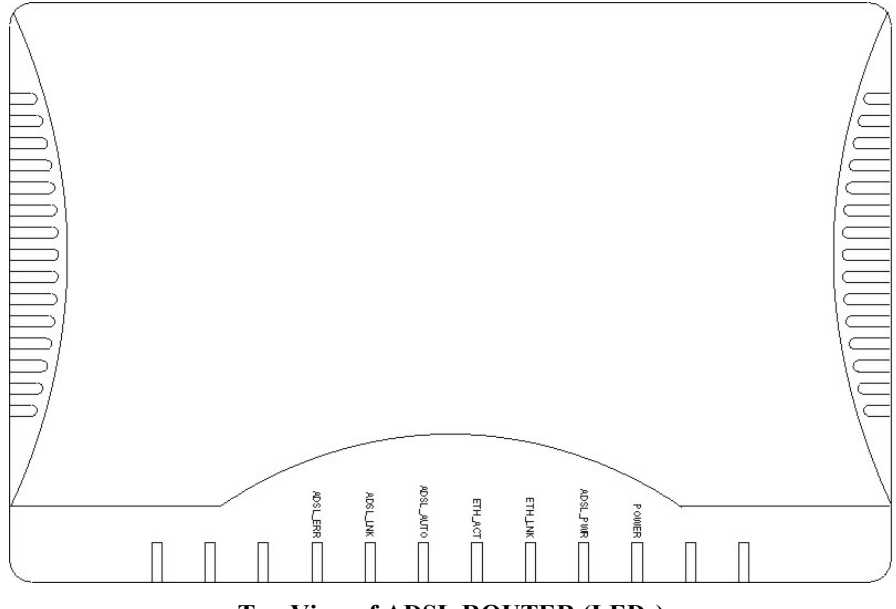

**Top View of ADSL ROUTER (LEDs)** 

| LED       | Description                        |  |
|-----------|------------------------------------|--|
| POWER     | Router Power on/off Indicator      |  |
| ADSL_PWR  | ADSL Module Power on/off Indicator |  |
| ETH_LNK   | Ethernet Link Indicator            |  |
| ETH_ACT   | Ethernet Active Indicator          |  |
| ADSL_AUTO | ADSL Auto Connection Indicator     |  |
| ADSL_LINK | ADSL Data Link Indicator           |  |
| ADSL_ERR  | ADSL Link Error Indicator          |  |

#### **Connectors on the Rear Panel**

The following table describes the function of the connectors and switches on the ADSL ROUTER rear panel. See the following illustration for the location of the connectors described in the following table.

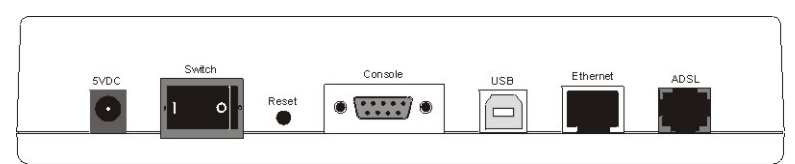

Connectors on the rear panel

| Connector Label | Connector Description                                                                                                    |
|-----------------|----------------------------------------------------------------------------------------------------|
| 5VDC            | 5VDC Input Power Connector                                                                                                    |
| Switch          | POWER ON/OFF SWITCH                                                                                                    |
| Reset           | System Reset.                                                                                                    |
| Console         | Connects this device to the serial port on your PC.                                                                                                 |
| USB             | USB INPUT PORT                                                                                                    |
| Ethernet        | Connects to the Ethernet port on your PC using<br>the Non Hub Ethernet cable supplied with your<br>unit, or LAN hub using a straight-through cable. |
| ADSL            | Connects this device to the wall jack.                                                                                                    |

# Setting Up the Hardware Environment

#### Connecting All Cables to the Network

Perform the following procedures to set up the ADSL ROUTER.

- **Step 1** Connect the power adapter to the port labeled **5VDC** on the rear panel of this device.
- **Step 2** Connect the Ethernet cable.

**One PC – ADSL Router (direct connection)** 

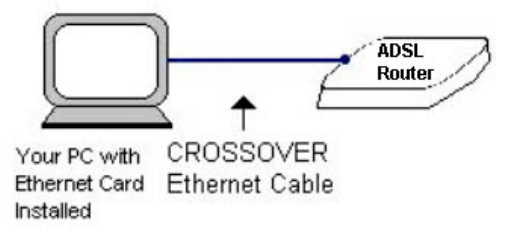

If your only have **one PC**, you can connect your ADSL ROUTER to the PC directly without a hub. For a single Ethernet-equipped PC, use the "non-hub" twisted-pair crossover cable to connect the ADSL ROUTER Ethernet port to the Ethernet port on your computer.

Home Network – ADSL Router (connection through Ethernet Switch/Hub)

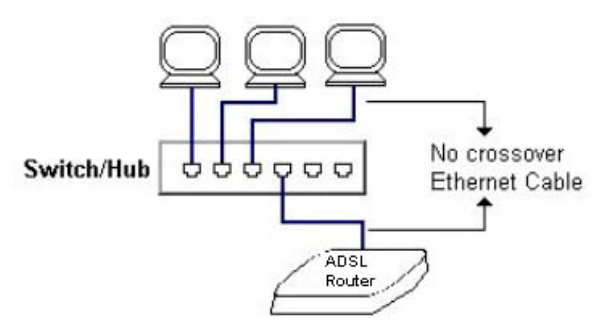

If your ADSL ROUTER is connected to a **home network**, you may use a standard Ethernet cable (not provided) to connect your ADSL ROUTER Ethernet port to an available port on your home network Ethernet hub.

**Step 3** Connect the ADSL cable to the ADSL ROUTER. Connect the ADSL ROUTER to the ADSL line with the provided telephone cable.

**Step 4** Connect one end of RS-232 cable to any free COM port in your system; Connect the other end to "Console" port on the rear panel of the ADSL router.

#### Powering On the ADSL ROUTER

**Step 1** Connect the power adapter to your ADSL ROUTER by plugging one end of the power supply into an appropriate electrical outlet and the other end into port labeled **5VDC** on the rear panel of the device.

Note: To power off he ADSL ROUTER, just unplug the power supply cable from the ADSL ROUTER rear panel POWER connector.

- **Step 2** Once your ADSL ROUTER is powered up, check to make sure the Power LED is red and ON.
- **Step 3** If the Power LED is not lit, immediately turn off all power to the ADSL ROUTER.

# **INTERNET ACCESS**

## Router Mode/ IP over ATM (RFC1577)

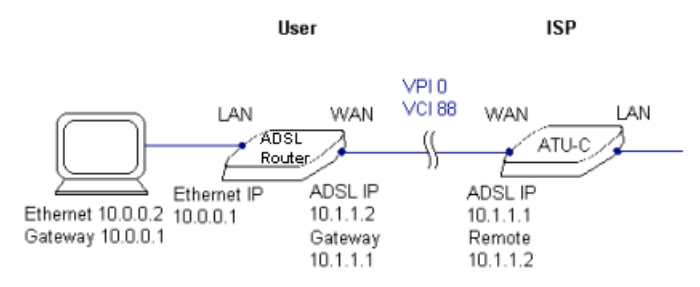

- (1) Run the "router.exe" file saved in the configuration utility. (Go to Start → Program → ADSL Router xx Configuration Utility → Configuration Utility.)
- (2) Select a PC COM port available on your computer used to connect to the ADSL Router's "Console" port.
- (3) Check "Router Protocol" and select "IP over ATM".
- (4) Click "Properties" button.

| Mode                                          | Encapsulation Method |              |
|-----------------------------------------------|----------------------|--------------|
| Router                                        | Pover ATM Router     | Properties   |
| C Bridge                                      | PPP over ATM Router  | Properties   |
| ADSL Parameter                                | MultiMode *          | Advanced     |
| Save above the set                            | ling as ".cmd file   | Save As File |
| C Use previous settin<br>Load previous settin | ng (".cmd)           | Load File    |

- (5) Enter "ADSL IP", "Gateway IP", and "Subnet Mask" addresses provided by your service provider.
- (6) Usually Ethernet IP addresses were not provided by service providers. Check to make sure if this is your case, if yes, remember to select "Enable NAT function."
- (7) Enter the VPI and VCI numbers. Typically VPI is set to "0".

| WAN Port Se  | atting                  |                   |               |
|--------------|-------------------------|-------------------|---------------|
| ADSL IP      | 10.1.1.1                | Subnet mask       | 255.255.255.0 |
| Gateway IP   | 10.1.1.2                | VPI 0             | VCI 88        |
| LAN Port Set | ting                    |                   |               |
| 🔲 Obtain a   | an IP address automatic | ally              |               |
| Ethernet IP  | 10.0.2.1                | Subnet mask       | 255.255.255.0 |
| Oisable      | DHCP Server             |                   |               |
| C Enable     | DHCP Server             |                   |               |
| Start IP     | 0.0.0.0                 | EndIP             | 0.0.0.0       |
|              | 0.0.0.0                 |                   |               |
|              | Enabled                 | Telnet Password   |               |
|              | NAT function            | i onios i doomana | 1             |
| I✓ Enable    | NAT TUNCTUN             |                   |               |

- (8) Click "**OK**" to go to "**Select Config**" menu. Or click "**Save As File**" to save the settings for future use. Then click "**Next**".
- (9) Click "**Configure**" button. The configure utility will automatically setup the router for you. Expect a minor delay for configuration.

#### Bridge mode/RFC1483 bridge

- (1) Run the "router.exe" file saved in the configuration utility. (Go to Start → Program→ ADSL Router xx Configuration Utility→Configuration Utility.)
- (2) Select a PC COM port available on your computer used to connect to the ADSL Router's "Console" port.
- (3) Click "Next" button.
- (4) Select Mode "Bridge" and select "RFC1483 Bridge".

| Mode                                        | Encapsulation Method |              |
|---------------------------------------------|----------------------|--------------|
| C Router                                    | PPP over ATM Route - | Properties   |
| Bridge                                      | RFC1483 Bridge       | Properties   |
| ADSL Parameter                              | PPP over Ethemet     | Advanced     |
| Save above the se                           | tting as ".cmd file  | Save As File |
| C Use previous setti<br>Load previous setti | ng (".cmd)           |              |

(5) Click "Properties" button.

| RFC1483 Bridge Setting  |
|-------------------------|
| VPI 0 VCI 88            |
| Disable HTTP            |
| C Enable HTTP           |
| HTTPIP 0.0.0.0          |
| Telent Enabled Password |
| LLC Encapsulation       |
| C VC based Route        |
| C VC based Bridge       |
| OK Cancel               |

- (6) Enter VPI and VCI numbers. Then click "OK".
- (7) Check "LLC Encapsulation" or "VC Based Route" or "VC Based Bridge".
- (8) Click "**Next**" followed by "**Configure**". Configure utility will automatically setup the router for you. Expect a minor delay for the router configuration.
- (9) Click "**Finish**". Now you have finished ADSL Router configuration. The ADSL Router will handshake with ADSL central site equipment (DSLAM) and try to make the ADSL connection.